Access Is Denied - http://xxx.xxx.xxx:786 Asks For Login Password When Opened

## Summary

When accessing the control panel (http://localhost:786) you get a challenge-response login prompt in the web browser windows. Clicking cancel results in following error message.

Error: Access is Denied.

## **Applies To**

MachPanel all versions

IIS 6.0

IIS 7.0

## Solution

This problem occurs when the anonymous user is miss-configured for a web site in IIS. You have to set appropriate user and its password in IIS for anonymous user settings. Please follow the steps below:

### Step1: Create User MachPanel\_Web or Reset Password for MachPanel\_Web

- 1. Click on Start
- 2. Click on Run
- 3. Type **compmgmt.msc** and press **Enter** / click **OK**. This will open **Computer Management MMC**.

In Computer Management MMC:

- 1. Under System Tools click on Local Users and Groups.
- 2. Click on **Users**.
- 3. Right click on **Users** and click **New User** to create new user with name **MachPanel\_Web**.
- 4. If user already exists, **Reset Password** for this user and note current password.

#### Step2: Set MachPanel\_Web as anonymous user

- 1. Click on Start
- 2. Click on Run
- 3. Type **inetmgr** and press **Enter** / Click **OK**. This will open **Internet Information Services (IIS) MMC**.

Access Is Denied - http://xxx.xxx.xxx:786 Asks For Login Password When Opened

# For IIS 6.0

In IIS MMC:

- 1. Expand your server i.e. **PC\_Name (local computer)**.
- 2. Click on **Web Sites**
- 3. Right Click and go to **Properties** for the website named: **MachPanel Control Server**.
- 4. Click on **Directory Security** Tab.
- 5. Click on **Edit** button for **Authentication and access control** option.
- 6. Check **Enable anonymous access**.
- 7. Enter username MachPanel\_Web
- 8. Enter **current password** for user MachPanel\_Web.
- 9. Check Integrated Windows authentication and click OK twice.

## For IIS 7.0

In IIS MMC:

- 1. Expand your server i.e. **PC\_Name (local computer)**.
- 2. Click on Sites
- 3. Then go for the website named: MachPanel Control Server.
- 4. Double Click on **Authentication icon** form the **Home Menu**.
- 5. Click on **Edit** button from the actions and then check the **Application Pool identity** option.
- 6. Click on **Application Pools** under the **PC\_Name** and go to the pool name:**MachPanel Control Server**.
- 7. Select **MP AppPool 2.0** and click on advanced settings from the Edit Application Pool.
- 8. In the **Process Model**, click on the tab on the side of the **Identity** and select the **Custom Account** from there.
- 9. Enter username MachPanel\_Web
- 10. Enter **current password** for user MachPanel\_Web.

MachPanel Knowledgebase <u>https://kb.machsol.com/Knowledgebase/50043/Access-Is-Denied-httpxxx.xxx.xxx...</u>